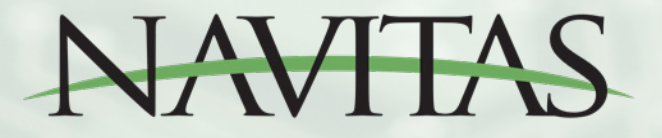

# User App and Dealer / Technician App Set-Up and Instruction Guide For DC

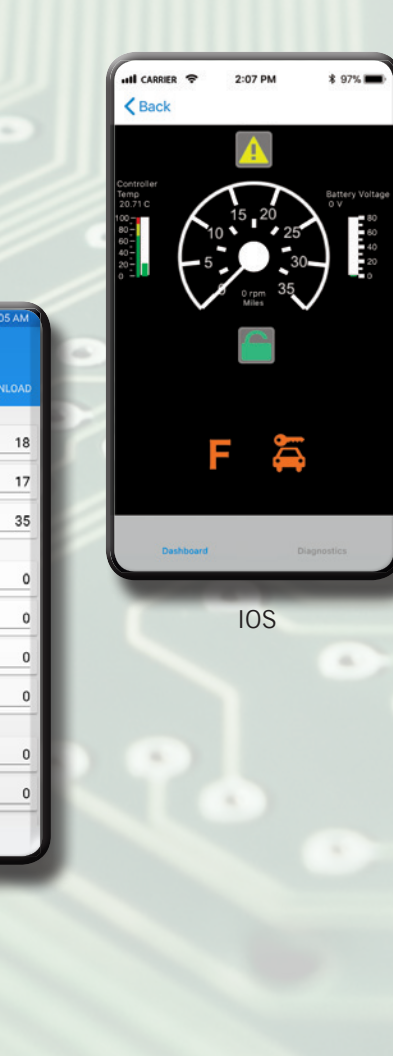

Android

Limit (Miles/Hour

peed Limit

ed Limi

ed Limi

N

| Back Back Back Back Back Back Back Back                                                                                                    |                             |
|----------------------------------------------------------------------------------------------------|-----------------------------|
| eedometer Settlings                                                                                                    |                             |
|                                                                                                    |                             |
| ire Diameter (inches)                                                                                                    | 18                          |
| ear Axle Ratio                                                                                                    | 17                          |
| peedometer Limit (Miles/Hour)                                                                                                    | 35                          |
| eed Limits                                                                                                    |                             |
| orward RPM Speed Limit                                                                                                    | 0                           |
| orward MPH Speed Limit                                                                                                    | 0                           |
| Reverse RPM Speed Limit                                                                                                    | 0                           |
| Reverse MPH Speed Limit                                                                                                    | 0                           |
| put Thresholds                                                                                                    |                             |
| hrottle Min (volts)                                                                                                    | 0                           |
| Brake Min (volts)                                                                                                    | 0                           |
| lominal Battery Voltage<br>36 or 48 or 72)                                                                                                    | 0                           |
| Jain Solenoid Voltage<br>36 or 48 or 72 or other)                                                                                                    | 0                           |
| lvanced                                                                                                    |                             |
| nalog Brake Gain                                                                                                    | 0                           |
| visable Off Throttle Regen to Stop                                                                                                    |                             |
| hicle Direction<br>r alse on a Club Car Precedent are mounted in the opposite direction than a TXT E-2-GD. If the Vehicl<br>agrinection BOTH the below settings should be switched<br>change Wheel Speed Sensor Direction | le moves properly but in th |
| Change Motor Direction                                                                                                    | $\bigcirc$                  |
| if Road Performance                                                                                                    |                             |
| Throttle Positive Ramp Rate                                                                                                    | 0                           |
| Aaximum Acceleration                                                                                                    | 0                           |
| xperimental Anti-Rollback                                                                                                    | $\bigcirc$                  |
|                                                                                                    |                             |

Available from:

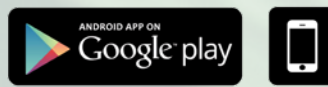

Available on the App Store

NavitasVS.com

# **APP INSTALLATION**

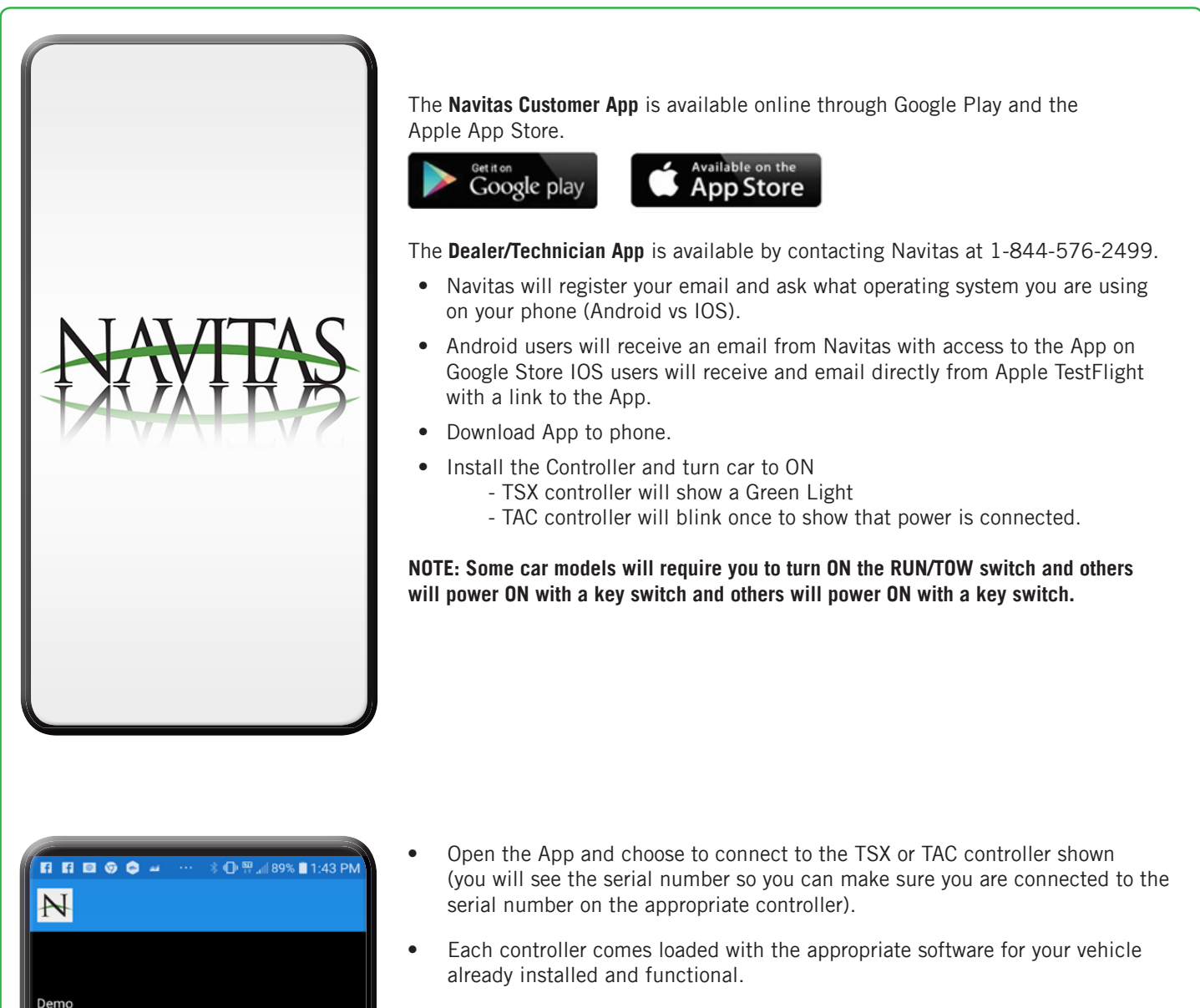

- NOTE: We occasionally provide diagnostic updates that can be downloaded into the controller if recommended by the engineering division of Navitas.
- It is now time to SETUP THE CAR... Select the car by touching the serial number and the DASHBOARD page will appear.
- From the DASHBOARD, select the SETTINGS tab.

TSX\_0567901234

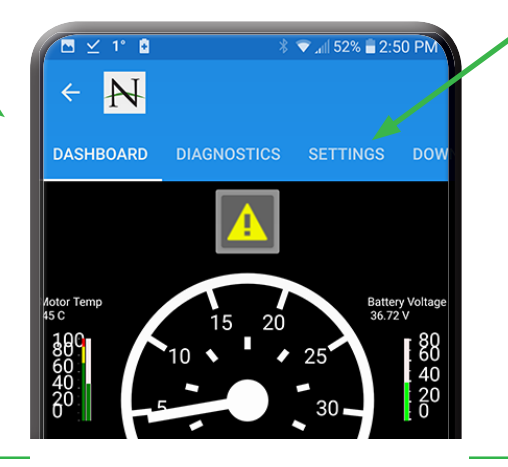

# **SETTINGS TAB**

| <ul> <li><b>CAR SETUP:</b></li> <li>Select the "Settings" tab<br/>and verify the settings shown.</li> <li>If any are changes made,<br/>remember to select "Done" and<br/>then select "SAVE CHANGES" at<br/>the bottom of the Settings page.</li> </ul>                                                                                                    |                                                                                                    | 89% ■ 1:45 PM<br>DOWNLOAD<br>25<br>12.44<br>4.2 | C N<br>BOARD DIAGNOSTICS SET<br>Forward Acceleration<br>Reverse Acceleration<br>Speed Sensor<br>Speed Sensor Poles<br>RPM Speed Limit<br>MPH Speed Limit<br>Battery<br>System Voltage                                                                                                    | 0 ₩ 126 PM                                                                                                    | 89% 1:46 PM<br>DOWNLOAD<br>72                                                           |
|----------------------------------------------------------------------------------------------------|----------------------------------------------------------------------------------------------------|-------------------------------------------------|----------------------------------------------------------------------------------------------------|----------------------------------------------------------------------------------------------------|-----------------------------------------------------------------------------------------|
|                                                                                                    | Throttle Acceleration X<br>Throttle Acceleration Y<br>Throttle Max                                                                                                    | 2.35                                            | Option Configuration<br>Reverse Buzzer Enable<br>Solenoid Voltages<br>Solenoid Pull-In Voltage                                                                                                    | 1                                                                                                    | 1<br>54                                                                                 |
|                                                                                                    | Motor Configuration Max Armature Current                                                                                                    | 608.03                                          | Solenoid Hold Voltage Armature Current F                                                                                                    |                                                                                                    | -0.2<br>0<br>-0.01                                                                      |
|                                                                                                    | Overdrive Enable Regen Current Forward Acceleration                                                                                                    | 1<br>19.99<br>39                                |                                                                                                    | ield Duty Cycle %<br>3attery Voltage<br>Fhrottle %<br>Motor RPM<br>START DATALOG                                                    | 0 68.23 0 0                                                                             |
| <ul> <li>Data Logging:</li> <li>On the bottom of Settings<br/>page, there are toggle switches<br/>you can select to log the<br/>performance of your car.</li> <li>Select the toggle switches<br/>and then select<br/>"START DATALOG".</li> <li>This will show you real<br/>time graphing of the car's<br/>performance.</li> <li>This information cannot be<br/>saved and only viewed with<br/>each drive.</li> </ul> | A O R A 69% 1146 PM     A 69% 1146 PM     A 69% 1146 PM     A 69% 1146 PM     A 69% 1146 PM     A 69% 1146 PM     System Voltage 54     Solenoid Pull-In Voltage 54     Solenoid Pull-In Voltage 54     Armature Current 0.2     Armature Duty Cycle % 0     Field Current 0.01     Field Duty Cycle % 0     Armature Duty Cycle % 0     Field Duty Cycle % 0     Armature Duty Cycle % 0     Armature Duty Cycle % 0     Armature Duty Cycle % 0     Armature Duty Cycle % 0     Sattery Voltage 68.23     Throttle % 0     May RPM 0     START DATALOS     SAVE CHANGES | Parameter Value                                 | Speed MPH<br>Speed MPH<br>- Speed MPH<br>- Speed M | <ul> <li>You can s start the l with the i the top rip page.</li> <li>Select the icon to sh data with Engineeri asked to.</li> </ul> | stop and<br>logging<br>con at<br>ght of the<br>e cloud<br>hare the<br>Navitas<br>ing if |

#### DOWNLOAD TAB

# **5 Steps to Download DC Software - IMPORTANT**

Controllers arrive from the factory with software already installed. If directed by Navitas to download an updated version of your software for the appropriate motor on the car, then here are the steps to download:

- 1. Go to Download Page and choose newest version of software directed by Navitas for your vehicle model/motor listed from top of page. (NOTE, there are also beta firmware updates available to utilize if instructed by Navitas Engineering to try).
- 2. Choose "YES" to confirm download when prompted

WARNING: When you have selected `YES`to confirm download, align the phone/tablet within 1 meter of controller and DO NOT MOVE PHONE OR USE PHONE IN ANY WAY until the download completes (usually 3-4 minutes pending connection).

THE CONTROLLER COULD BECOME PERMANENTLY DISABLED IF THE PHONE/TABLET LOSES CONNECTION TO THE CONTROLLER DURING THE DOWNLOAD!

- 3. Go to "SETTINGS", Tab and Scroll down to bottom
- 4. Press "SAVE CHANGES"
- 5. Review and adjust settings, select "Done" after each change, then select "SAVE CHANGES" at the bottom of the screen.

| ··· 🕴 🛈 🎬 📶 89% 🛢 1:4               | 6 PM |
|-------------------------------------|------|
| ← <mark>N</mark>                    |      |
| DARD DIAGNOSTICS SETTINGS DOWN      | LOAD |
| Controller Firmware Downloads       |      |
| TSX600 STOCK MOTOR REV 8.7.145      |      |
| TSX600 SERIES MOTOR REV 8.7.145     |      |
| TSX600 ADMIRAL RHMOT-A2 REV 8.7.145 | ;    |
| TSX600 ADMIRAL RHMOT-B2 REV 8.7.145 | ;    |
| TSX600A ADMIRAL RHMOT-A4 REV 8.7.14 | 5    |
| TSX600A ADMIRAL RHMOT-D2 REV 8.7.14 | 5    |
| TSX600A NIVEL 3268 REV 8.7.145      |      |
| TSX600A NIVEL 3272 REV 8.7.145      |      |
| TSX600A NIVEL 54036 REV 8.7.145     |      |
| TSX600A NIVEL 7144 REV 8.7.145      |      |
|                                     |      |

| ⊡ ⊻ 1° ₿                                          | : lh. ♥ \$             | 50% 🛢 2:56 PM |
|---------------------------------------------------|------------------------|---------------|
| < N                                               |                        |               |
|                                                   |                        | DOWNLOAD      |
| TXT WITH NAVITAS                                  | AC MOTOR VER           | SION 1.191    |
| Select a                                          | version ab             | ove           |
| Beta Updates<br>The below updates are pre-Release | code for field testing |               |
| Firmware Do                                       | wnload                 |               |
| Are you sure you<br>RXV Version 1.2               | ı want to down<br>43?  | load          |
|                                                   | CANCEL                 | YES           |
| YAMAHA DRI                                        | IVE 2 VERSION 1        | .249          |
| SME 8KW MC                                        | TOR VERSION 1          | .247          |
| egacy                                             |                        |               |
| RXV V                                             | ERSION 1.049           |               |
| RXV 23                                            | VERSION 1.050          |               |
| Present Software Versio                           | n                      | J             |

|                       | ··· \$⊕∰∡∦8           | 89% 🔳 1:46 PM |
|-----------------------|-----------------------|---------------|
| ÷                     | N                     |               |
| BOARD                 | DIAGNOSTICS SETTINGS  | DOWNLOAD      |
| System                | Voltage               | 72            |
| Option Co             | onfiguration          |               |
| Reverse Buzzer Enable |                       | 1             |
| Solenoid              | Voltages              |               |
| Solenoi               | d Pull-In Voltage     | 54            |
| Solenoi               | d Hold Voltage        | 54            |
|                       | Armature Current      | -0.2          |
|                       | Armature Duty Cycle % | 0             |
|                       | Field Current         | -0.01         |
|                       | Field Duty Cycle %    | 0             |
|                       | Battery Voltage       | 68.23         |
|                       | Throttle %            | 0             |
|                       | Motor RPM             | 0             |
|                       | START DATALOG         |               |
|                       | SAVE CHANGES          |               |
|                       |                       |               |

# DASHBOARD TAB

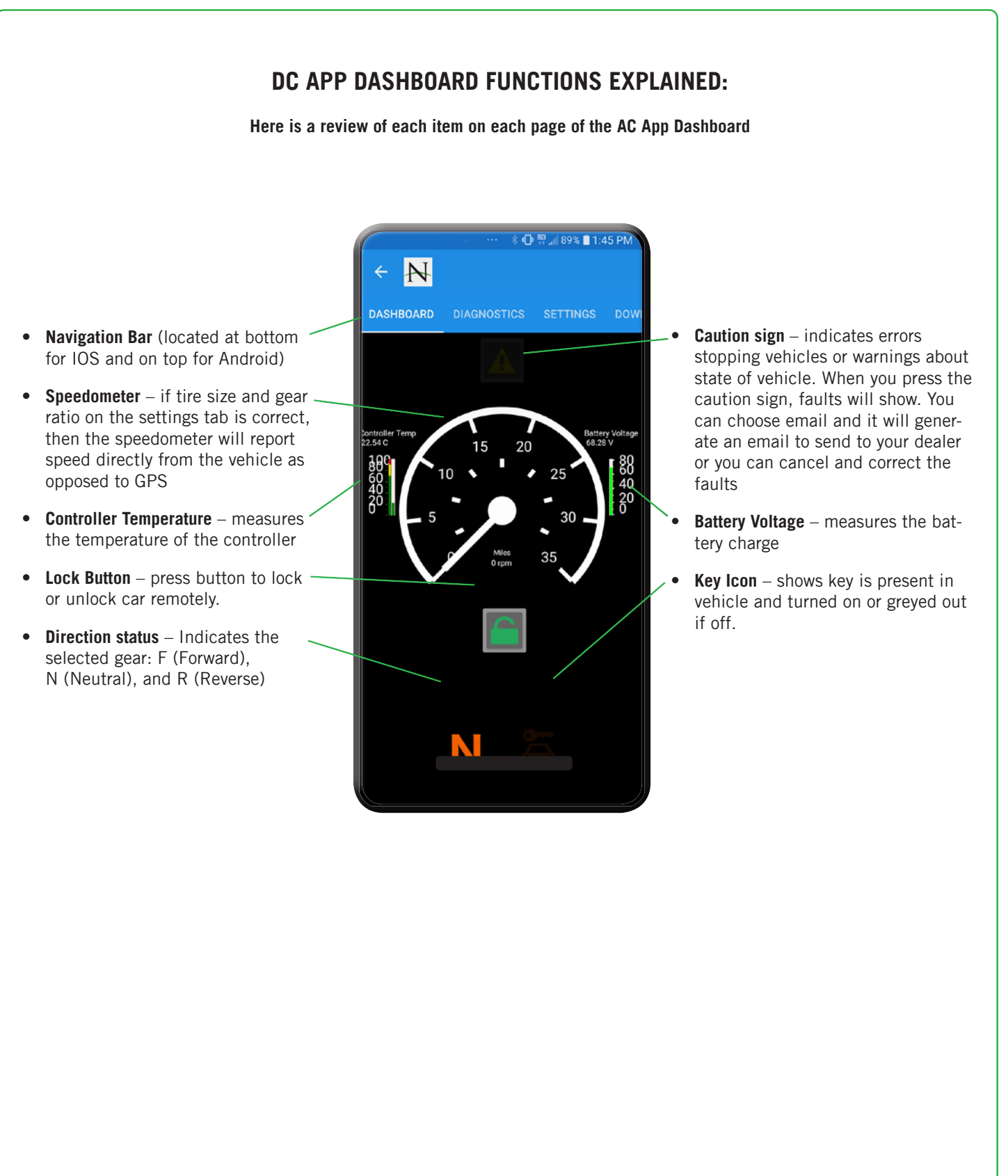

### **DIAGNOSTICS TAB**

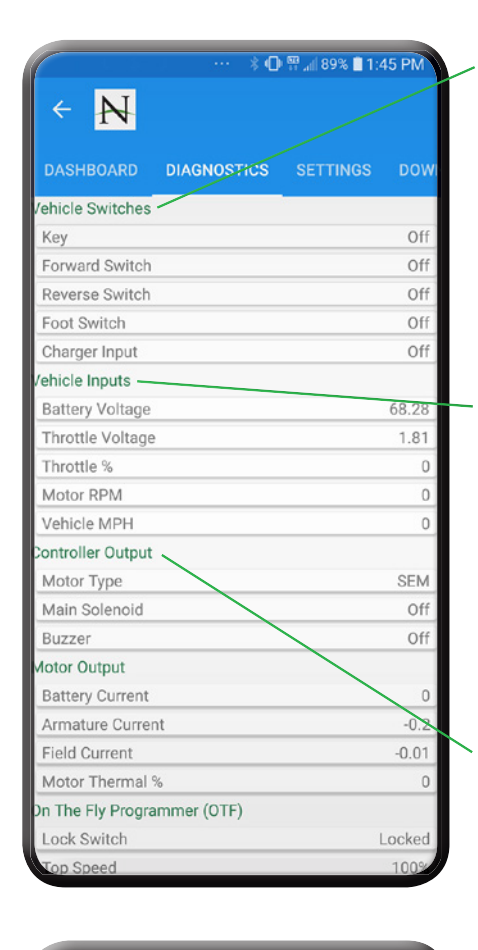

🕴 🕕 📅 📶 89% 🗎 1:45 PM

#### **DC Vehicle Switches**

\*These switches are measuring signals that are either driven to ground or battery voltage

- Key shows on or off
- Forward Switch shows on or off
- Reverse Switch shows on or off
- Foot Switch show on or off
- Charger Input shows connected or off

### Vehicle Inputs

\*These are analog signals that measure between ground and 5V

- Battery Voltage displays present voltage across B+ & B- of controller
- Throttle Voltage displays present voltage. Most vehicles run from .5-4.5 volts
- Throttle % displays throttle percentage based on throttle configuration values
  - Motor RPM shows motor speed as picked up by speed sensor on motor
  - Vehicle MPH displays vehicle speed based on wheel size/gear ratio settings and motor RPM

# **Controller Output**

- **Motor Type** displays current motor configuration type: SEM (Shunt), Series or PM (brushed Permanent Magnet)
- Main Solenoid shows on or off
- Buzzer shows on or off

### Motor Output

- Battery Current displays current being drawn from the battery by the controller
- Armature Current displays current being pushed into the motor
- Field Current displays current being pushed into field windings of motor
- **Motor Thermal %** displays a calculated motor thermal percentage (does not show actual temperature) The controller will limit power output if this reaches 100%

### **On the Fly Programmer (OTF)**

\*If no OTF present, values default to smooth drive settings

- Lock Switch when locked, the vehicle will store the 3 settings listed below:
  - Top Speed -Shows current position of dial on OTF
  - Brake strength Shows current position of dial on OTF
  - Acceleration Shows current position of dial on OTF

#### **Software Revisions**

- Firmware Revision Revision of internal controller code
- App Revision Revision of current app
- App Build Build of current app

| Battery Voltage             | 69.28  |
|-----------------------------|--------|
| Throttle Voltage            | 1.81   |
| Throttle %                  | 0      |
| Motor RPM                   | 0      |
| Vehicle MPH                 | 0      |
| Controller Output           |        |
| Motor Type                  | SEM    |
| Main Solenoid               | Off    |
| Buzzer                      | Off    |
| Motor Output                |        |
| Battery Current             | 0      |
| Armature Current            | -0.2   |
| Field Current               | -0.01  |
| Motor Thermal %             | 0      |
| On The Fly Programmer (OTF) |        |
| Lock Switch                 | Locked |
| Top Speed                   | 100%   |
| Brake Strength              | 100%   |
| Acceleration                | 86%    |
| Software Revisions          |        |
| Firmware Revision           | 8.6    |
| App Revision                | 49     |
| App Ruild                   | 40.    |

N

ehicle Inputs

### **SETTINGS TAB**

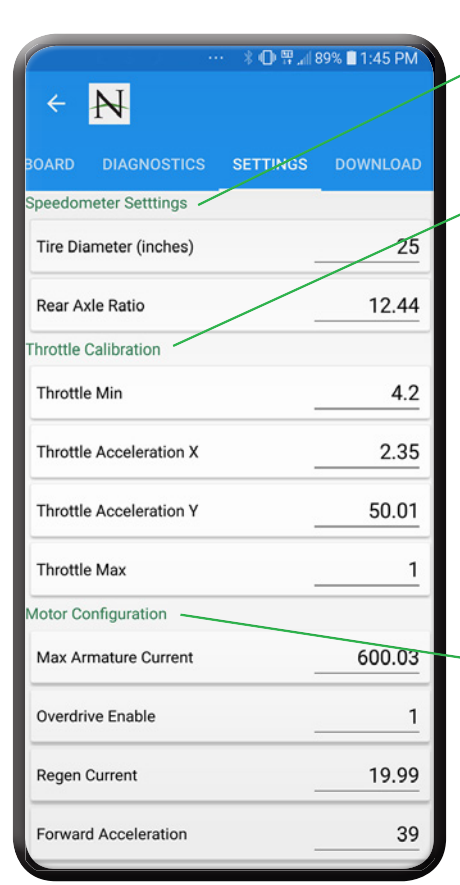

#### 🕕 📅 📶 89% 🗎 1:46 PM N 39 Forward Acceleration 20 **Reverse Acceleration** Speed Sensor 8 Speed Sensor Poles 4200 RPM Speed Limit MPH Speed Limit 25.11 Battery System Voltage 72 Option Configuration Reverse Buzzer Enable 1 Solenoid Voltages Solenoid Pull-In Voltage 54 Solenoid Hold Voltage 54 Armature Current -0.2 1

#### **Speedometer Settings**

- Tire diameter (inches) used to calculate vehicle speeds and speed limits
- Rear Axle Ration used to calculate vehicle speeds and speed limits

#### - Throttle Calibration

- **Throttle Min** Throttle voltage at start of throttle. Throttle voltage below this setting will be read as 0% throttle. Throttle Min default is 1.5V
- Throttle Acceleration X Used for shaping the throttle. This is the voltage on the throttle that will give Throttle Acceleration Y output %. Throttle Acceleration X default is 2.0V
- Throttle Acceleration Y Used for shaping the throttle. This is the percentage of motor output at Throttle Acceleration X voltage. Throttle Acceleration Y default is 10%
- **Throttle Max** Throttle voltage at end of throttle. Throttle voltage above this setting will read as 100% throttle. Throttle Max default is 3.5V.

See diagram (lower right)

#### - Motor Configuration

- Max Armature Current Maximum current that will be pushed into the armature of the motor.
- Overdrive Enable Enables or disables the Overdrive function of the controller 1 – enabled 0 – disabled
- **Regen Current** Maximum current pulled from motor when throttle is released.

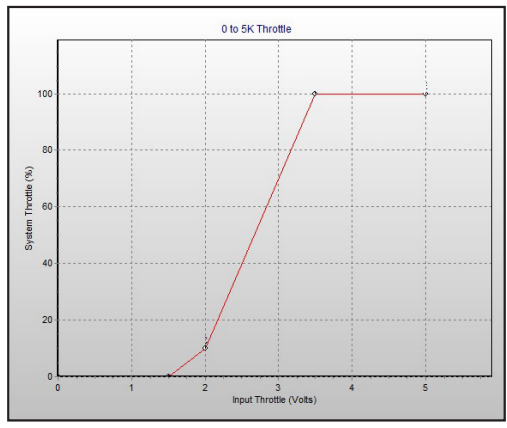

- Forward Acceleration In %, determines how fast the motor accelerates in forward
- Reverse Acceleration In %, determines how fast the motor accelerates in reverse

#### **Speed Sensor**

- Speed Sensor Poles Number of magnet poles on motor. Typically 8 or 4
- RPM Speed Limit- Forward speed limit in RPM
- MPH Speed Limit Forward speed limit in MPH

#### Battery

• **System Voltage** – Nominal battery voltage for the vehicle. Controller will automatically switch from 36 to 48V

#### **Option Configuration**

 Reverse Buzzer Enable – Option to disable the buzzer output. For off-road use only. Care must be taken while driving when disabling a safety feature of the controller

### SETTINGS TAB, cont'd

| ←          | ··· ≱⊕≋⊿⊪<br><mark>//</mark> | 9% 🖥 1:46 PM |
|------------|------------------------------|--------------|
| BOARD      | DIAGNOSTICS SETTINGS         | DOWNLOAD     |
| System \   | /oltage                      | 72           |
| Option Co  | nfiguration                  |              |
| Reverse    | Buzzer Enable                | 1            |
| Solenoid V | /oltages                     |              |
| Solenoid   | Pull-In Voltage              | 54           |
| Solenoid   | Hold Voltage                 | 54           |
|            | Armature Current             | -0.2         |
|            | Armature Duty Cycle %        | 0            |
|            | Field Current                | -0.01        |
|            | Field Duty Cycle %           | 0            |
|            | Battery Voltage              | 68.23        |
|            | Throttle %                   | 0            |
|            | Motor RPM                    | 0            |
|            | START DATALOG                |              |
|            |                              |              |

#### Solenoid Voltages

- **Solenoid Pull-In Voltage** Voltage across main solenoid for short duration when it first turns on
- Solenoid Hold Voltage Voltage across main solenoid when on
- Armature Current Displays the current being pushed into the armature of the motor
- Armature Duty Cycle% displays the percentage of voltage that is being applied across the armature
- Field Current Displays the current being pushed into the field windings of the motor
- Field Duty Cycle % displays the percentage of battery voltage that is being applied across the field windings of the motor
- Battery Voltage displays the voltage across B+ & B- on the controller
- Throttle % displays the current throttle position as based on throttle calibration
- Motor RPM displays the current motor rpm

**Start Datalog button** – navigates to datalog screen

Save Changes button – used to save changes in settings internally

### **Downloads**

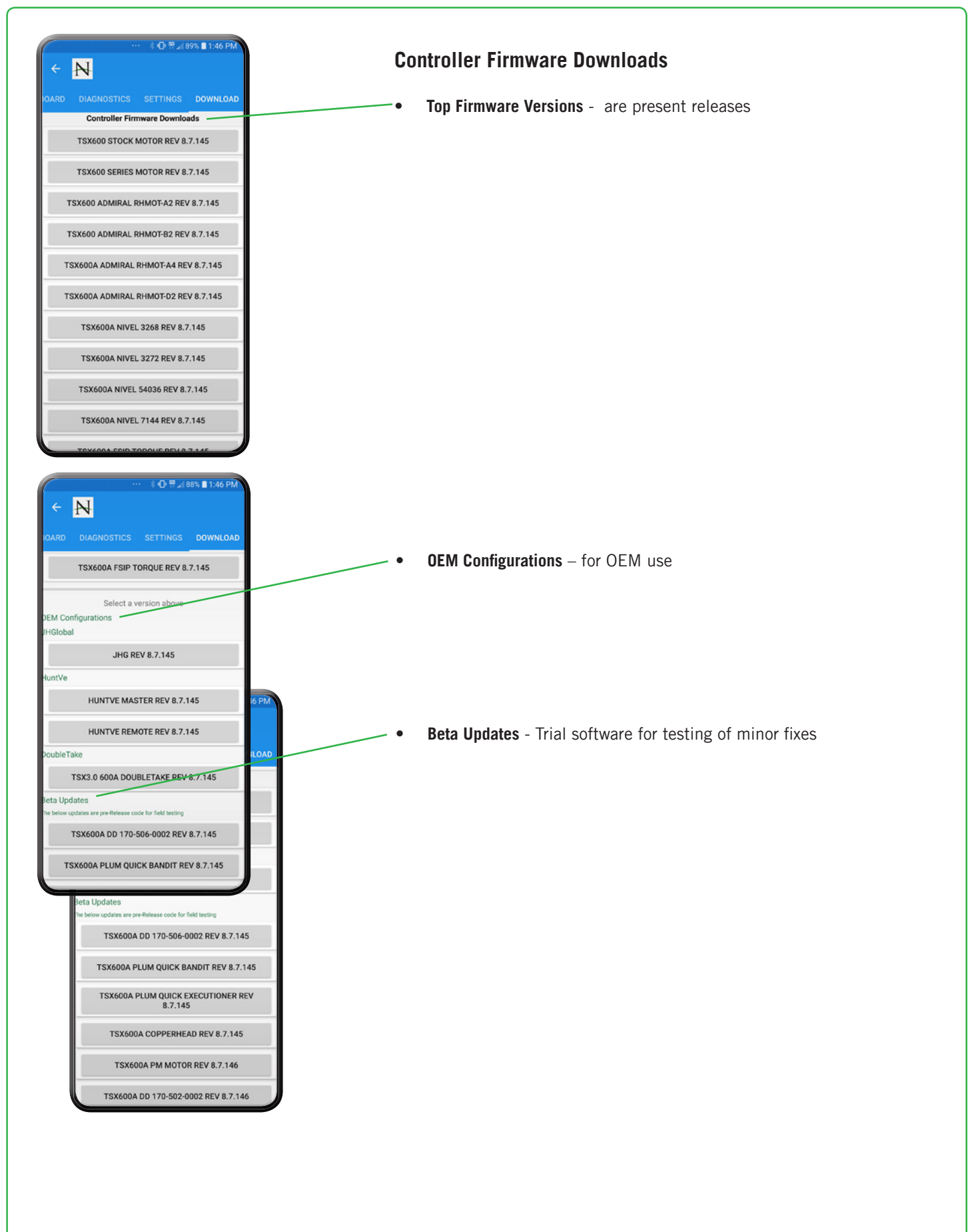

Visit www.navitasvs.com/support or www.navitasvs.com/faq to see videos and pdf manuals for Bluetooth App assistance

10

Contact Information

Navitas Vehicle Systems Ltd. 500 Dotzert Crt. Waterloo, ON N2L 6A7 Canada

Navitas Vehicle Systems (US) Ltd. P.O. Box 6919344 Orlando, FL 32869 USA

Toll Free: 1-844-576-2499

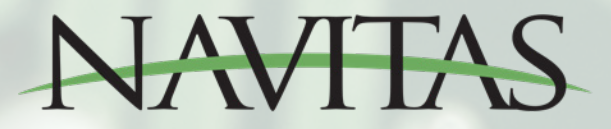